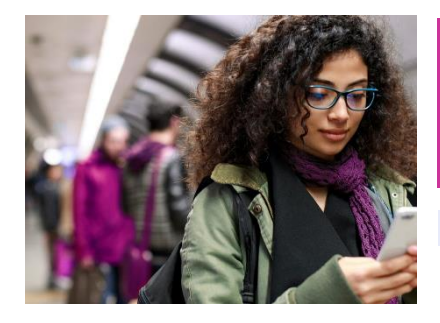

# **Pearson+ Getting Started**

Access code redemption, registration, library setup & support

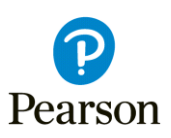

https://www.pearson.com/en-us/pearsonplus/support/bookstoreresources.html

### **Code Redemption**

After the Learner purchases and reveals the Pearson+ Access Code from the Campus Store they will redeem the code on the <u>redeem.pearsonplus.com</u>.

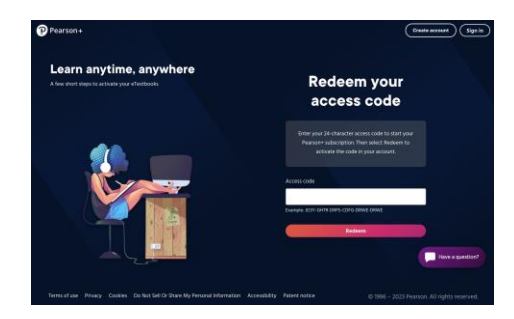

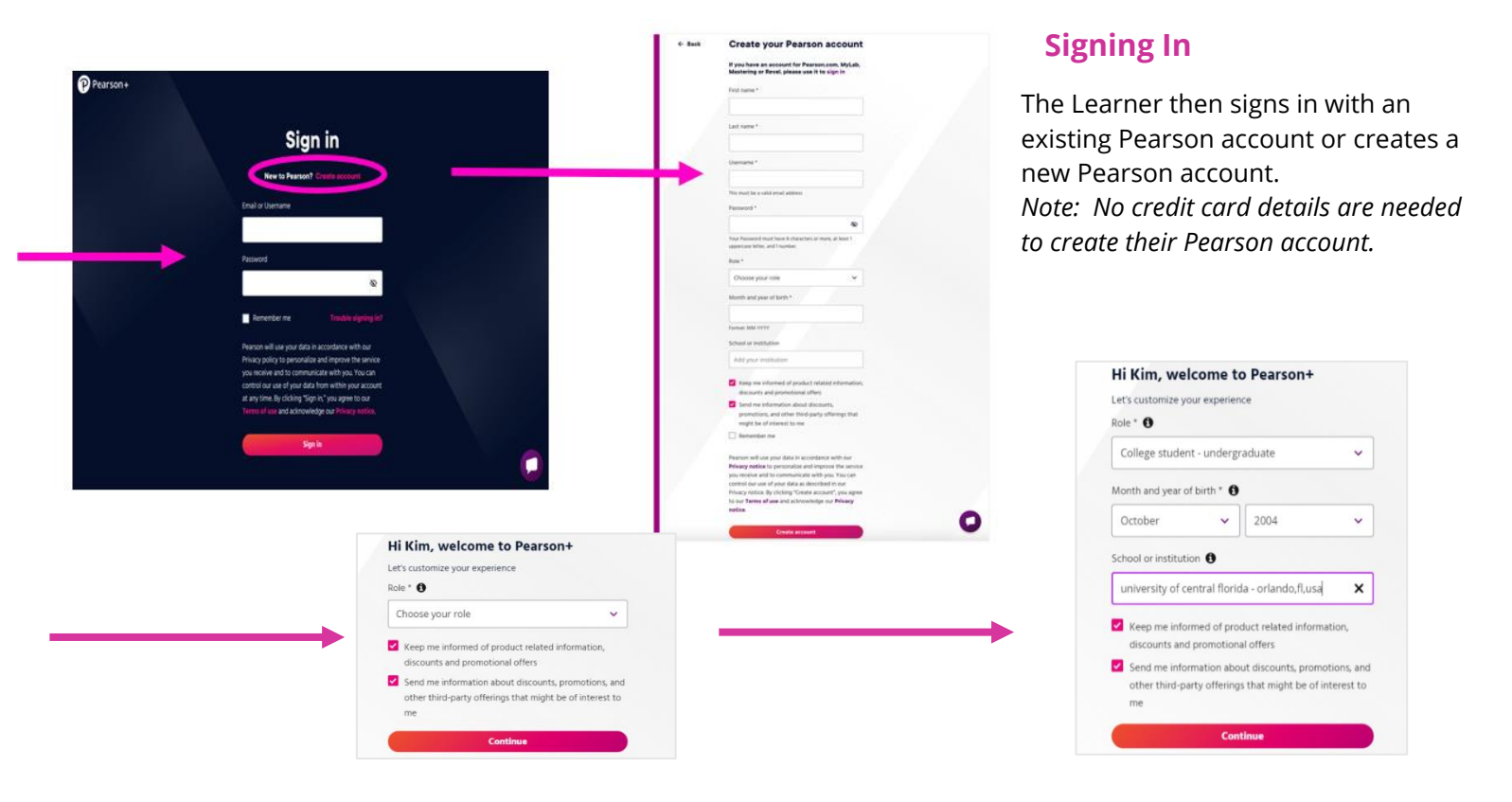

### Confirmation

Once the Learner logs in the Access Code, redemption is confirmed.

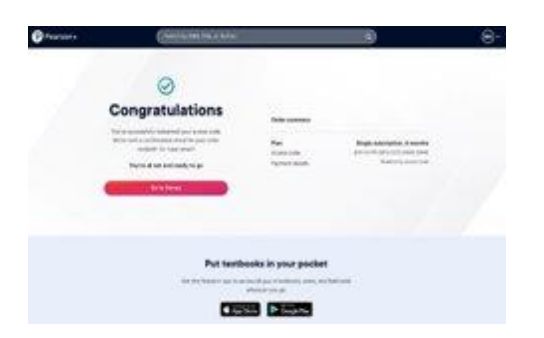

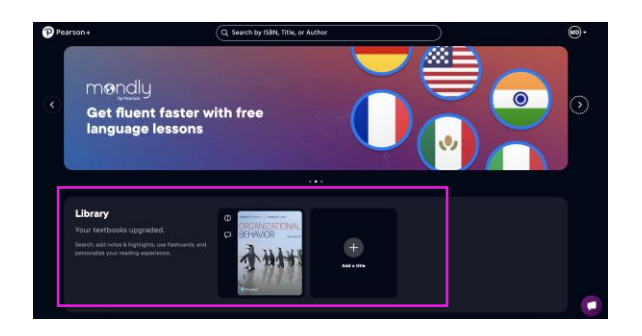

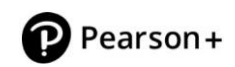

### **Home Page & Library**

Titles are automatically populated based upon the access codes entered. Students can purchase more than one access code when they need multiple Pearson eTextbooks and will see and can manage each title separately in their library

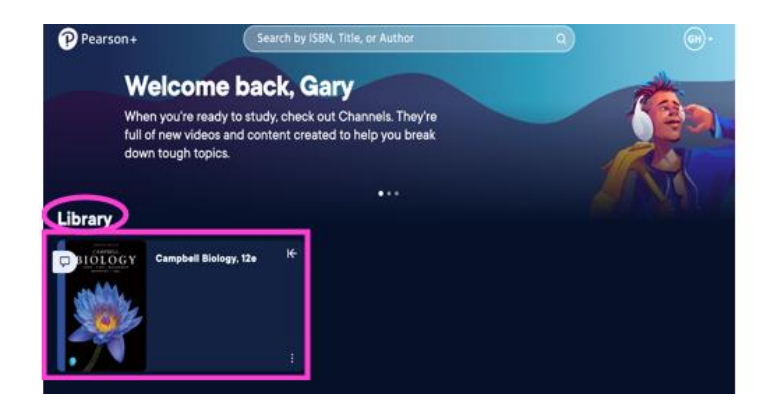

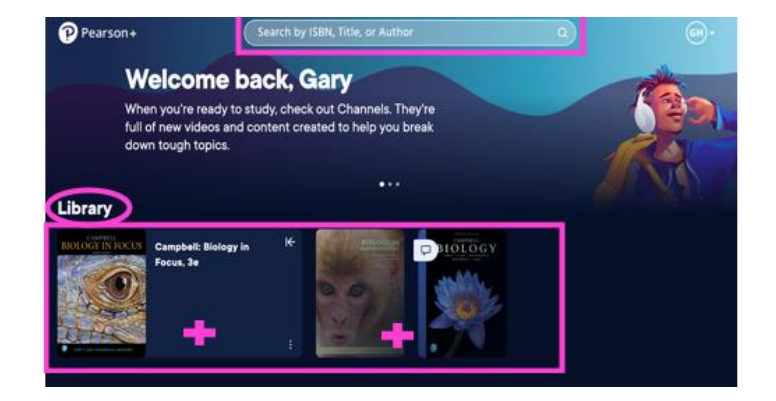

## Support

Learners can select the Help center from their profile to get assistance as needed

Live or virtual support is available

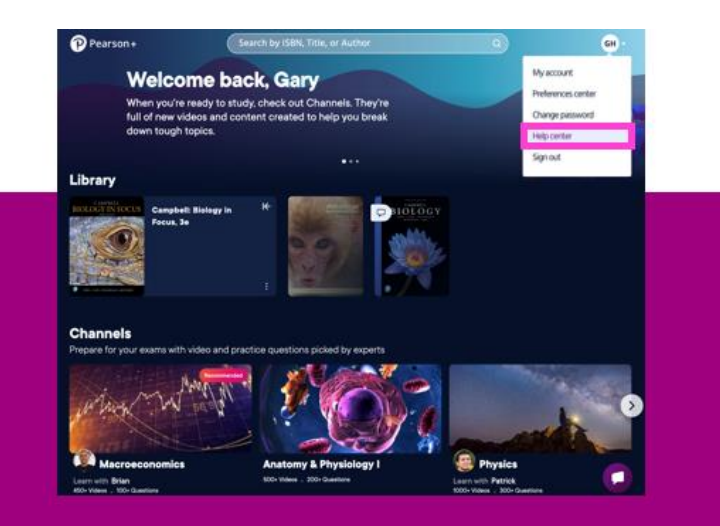

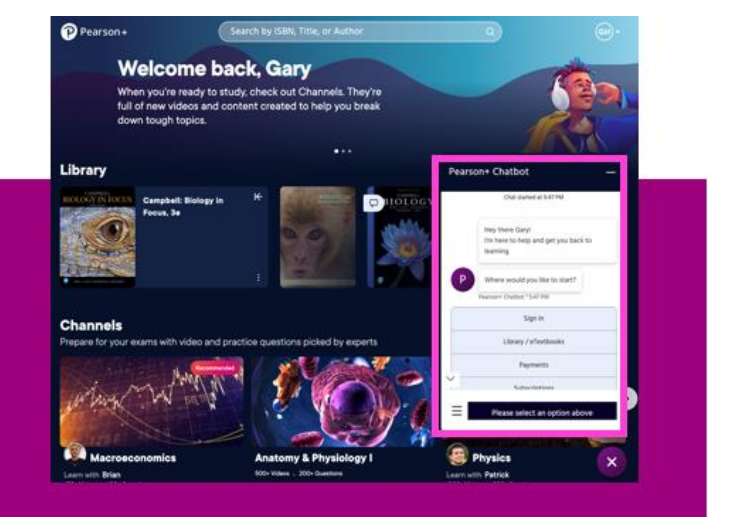